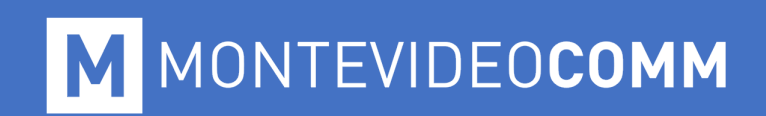

## **MVD** Commerce Simple

## Instructivo para linkear a redes sociales

MONTEVIDEO COMM

## Inicio de sesión

Inicio de sesión con cuenta ya creada

Ingrese a la URL que se le envió por mail.

Para este ejemplo se asume la existencia de la cuenta del usuario en MVDSIMPLE.

Deberá ingresar su dirección de correo electrónico y contraseña y presionar el botón "Iniciar Sesión"

| MVDSIMPLE |                | INICIO | TIENDA | BLOG | CONTÁCTENOS | INICIAR SESIÓN |
|-----------|----------------|--------|--------|------|-------------|----------------|
|           | Сопео          |        |        |      |             |                |
|           |                |        |        |      |             |                |
|           | Contraseña     |        |        |      |             |                |
|           | Iniciar Sesión |        |        |      |             |                |

Luego de ingresar, se visualizará lo siguiente:

| Ventas    | Facturación | Sitio Web | Empresas |                                                                            |
|-----------|-------------|-----------|----------|----------------------------------------------------------------------------|
|           |             |           | Cliente  | Q Cliente x                                                                |
| MV        | DSIMP       | LE        | Crear    |                                                                            |
| Ventas    |             |           |          |                                                                            |
| Cliente   |             |           |          | Clic para añadir un contacto on cu libro do direccionos                    |
| Ventas Pe | endientes   |           |          | sile para anadir un contacto en su noro de direcciones.                    |
| Ordenes   | de Venta    |           |          | Odoo le ayuda a gestionar fácilmente todas las actividades relacionadas al |
| Productos | 3           |           |          | cliente; charlas, historial de oportunidades de negocio, documentos, etc.  |

Deberá clickear en Sitio Web y luego en Editar

Se mostrará un panel lateral con el nombre Insertar Bloques:

| Guardar O D | Descartar |        |
|-------------|-----------|--------|
| »           | MVDSIMPLE | INICIO |
|             |           |        |
|             |           |        |
|             |           |        |
| Bloques     |           |        |
| Insertar    |           |        |

Al posicionarse sobre el panel, se despliega con los diferentes bloques para añadir al sitio. Busque la opción *Share*, haga click y arrástrelo donde desea colocarlo.

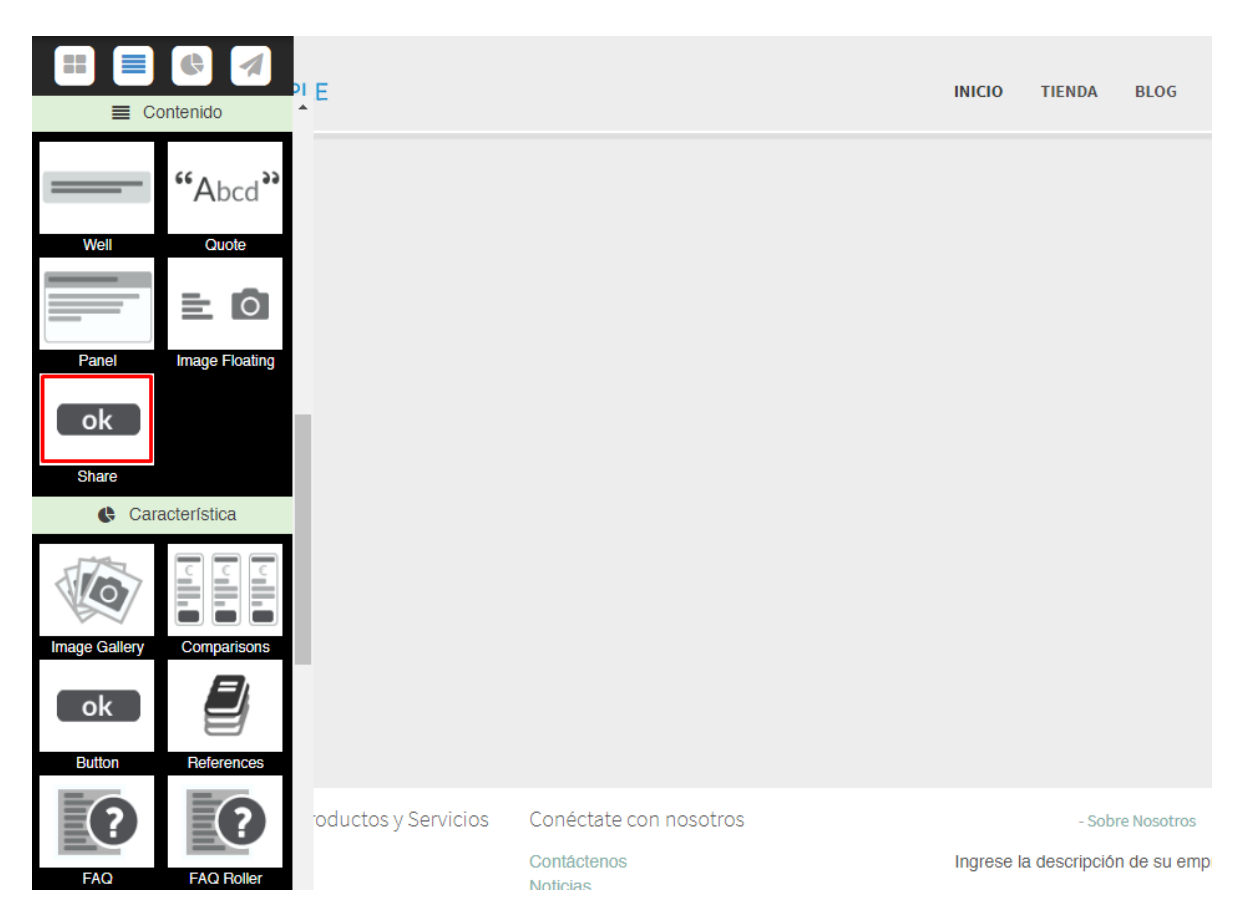

Para este ejemplo, lo arrastramos hasta el *footer* y lo soltamos en el panel *Subtítulo 2*.

| Subtítulo<br>Página de inicio | Subtítulo 2          | Subtítulo 3 |
|-------------------------------|----------------------|-------------|
|                               | Compartir 🖪 🎔 in 🛚 🖂 |             |

Para personalizar los enlaces de cada botón, haga doble click en el botón deseado y luego en la barra de menú superior haga click en *Link*:

|          | Guardar <sup>0</sup> Descartar | ⊕ ◄ | 1x | 2x | Зx | 4x | 5x | Α | ≡ | ± | ≡ | C    | 00   |       | Û | ື | C |  |
|----------|--------------------------------|-----|----|----|----|----|----|---|---|---|---|------|------|-------|---|---|---|--|
| <b>»</b> |                                |     |    |    |    |    |    |   |   |   |   | Link | (CTR | lL+K) |   |   |   |  |

Se desplegará el siguiente cuadro de diálogo:

|                                  | ×                      |
|----------------------------------|------------------------|
| Etiqueta del Vínculo             |                        |
| [IMG]                            |                        |
| Página                           |                        |
| Página nueva o existente         | v                      |
| URL o Correo Electrónico         | Abrir en nueva ventana |
| facebook.com/Nombre_de_la_pagina |                        |
| Estilo Estilo de Color -         | Tamaño 🗸               |
| Previsualizar 『                  |                        |
|                                  |                        |

En el campo **URL o Correo Electrónico** digite la dirección a donde responderá dicho botón, y marque la opción **Abrir en una nueva ventana.** 

Repita este procedimiento con cada red social que desee incluir.

En caso de que no utilice por ejemplo Linkedin, haga doble click en el botón in y luego en la barra de menú superior haga click en *Editar.* 

|   | Guardar <sup>0</sup> Descartar | ⊕ ▼ | 1x | 2x | Зx | 4x | 5x | Α | ≡ | Ξ | ≡ | 3 | oo |        | 前 | ບ | C |
|---|--------------------------------|-----|----|----|----|----|----|---|---|---|---|---|----|--------|---|---|---|
| » |                                |     |    |    |    |    |    |   |   |   |   |   |    | Editar |   |   |   |

Se desplegará el siguiente cuadro de diálogo, donde podrá buscar el pictograma deseado. Para este ejemplo, linkearemos Whatsapp.

Pictograma ш 🗣 📈 OS a Ŵ C @ Þ CS O 🔿 🔊 Ð 8 D mр A (a **d** 0 ••  $^{\circ}$ ✐ â œ ÷ ¥ ф Ø, Q ď Q Q . Ŷ Q യ് ď ð Q 60 O#> 0 f P  $\odot$ Ê. 2+ ¥ Μ Υ  $\bigcirc$ **₽**x **•**– ... Ŧ 回 Я Ζ X R 岸 D JCB 0 በ ۵í۵ F  $\mathbf{X}$ হা প 陷 R 6 \$ ð 8  $\sim$ W ᠿ ති тм 00  $\mathbb{O}$ **(**\$ Guardar Descartar

Lo buscamos en la lista o digitamos en el campo de búsqueda el nombre del mismo.

Ya podemos visualizarlo en el footer.

| Subtítulo        | <u>Subtítulo</u> 2         | <u>Subtítulo</u> 3 |
|------------------|----------------------------|--------------------|
| Página de inicio |                            |                    |
|                  | Compartir 🖪 У <u>9</u> 🖲 🖂 |                    |

A continuación, hágale haga doble click en el botón deseado y luego en la barra de menú superior haga click en *Link*:

|   | Guardar O Descartar | ⊕ ▼ | 1x | 2x | Зx | 4x | 5x | Α | ≡ | ± | ≡ | 3    | ø     | 1    | Û | ບ | C |
|---|---------------------|-----|----|----|----|----|----|---|---|---|---|------|-------|------|---|---|---|
| * |                     |     |    |    |    |    |    |   |   |   |   | Link | (CTRI | L+K) |   |   |   |

Se desplegará un cuadro de diálogo donde en el campo URL o Correo Electrónico deberá digitar lo siguiente:

https://api.whatsapp.com/send?phone=598

Y luego de 598 deberá ingresar el número de teléfono móvil a donde desea que sus visitantes le envíen mensajes instantáneos desde la aplicación Whatsapp.

|               |                                                  | ×  |
|---------------|--------------------------------------------------|----|
| Etique        | ta del Vínculo                                   |    |
| [IMG]         |                                                  |    |
|               |                                                  |    |
| Página        |                                                  |    |
| Página nu     | ueva o existente                                 | *  |
| URL o Co      | prreo Electrónico 🛛 Abrir en nueva venta         | na |
| https://ap    | pi.whatsapp.com/send?phone=598NUMERO_DE_TELÉFONO |    |
|               |                                                  |    |
| Estilo        | Estilo de Color - Tamaño -                       |    |
| Previsualizar | Ø                                                |    |
| Guardar       | Descartar                                        |    |

Luego, clickee en **Guardar**.